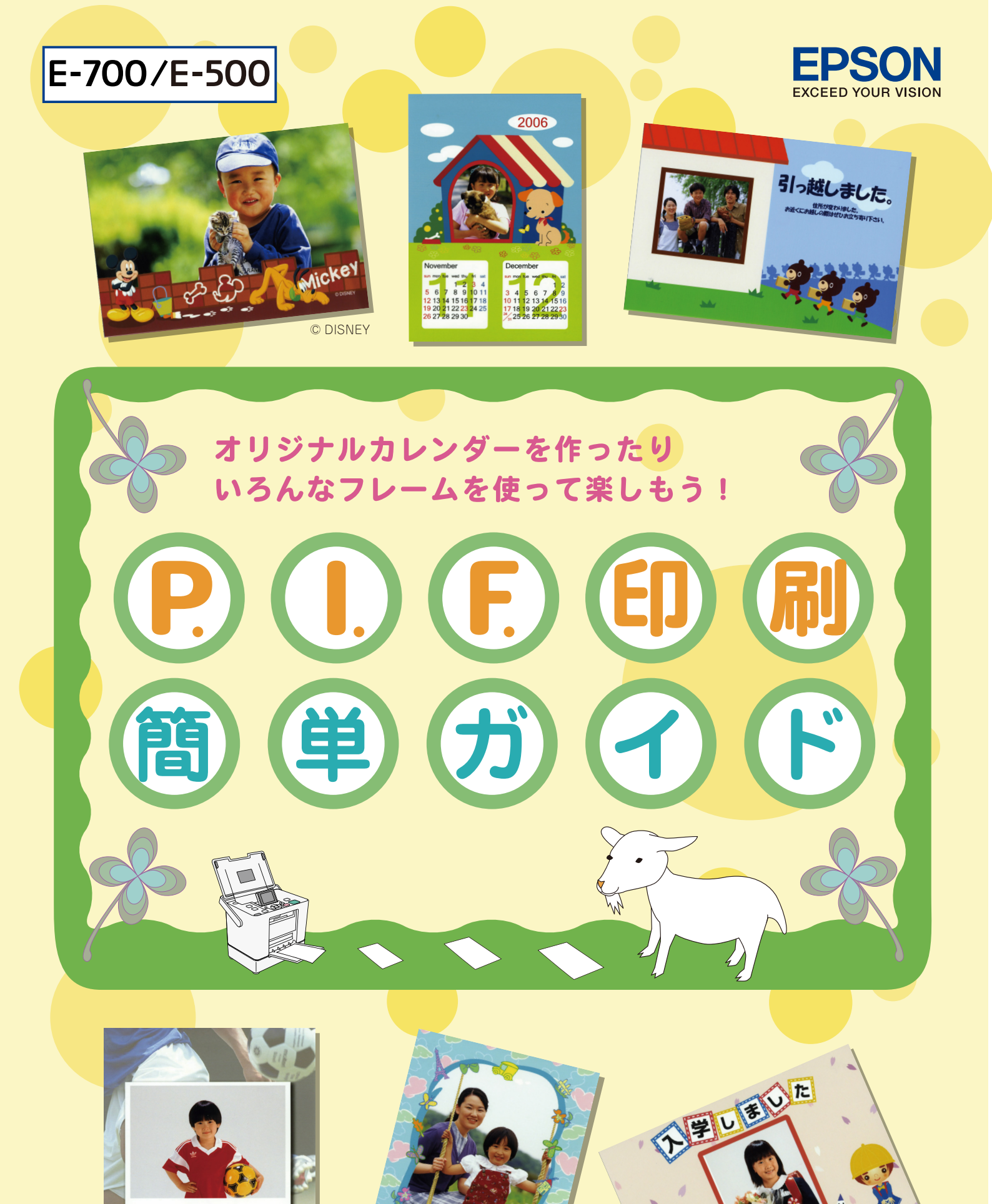

※このマニュアルでは、E-700を例に<mark>説明していますが、E</mark>-5<mark>00で</mark>も操作はほぼ同様です。

© DISNEY

NPD2507-00

# 「P.I.F.フレーム」とは?

## どんなことができるの?

## 写真データにフレーム<sup>\*1</sup> (飾り枠) や年賀状/カレンダーなどのレイアウト<sup>\*1</sup> (書式) を 重ね合わせて、楽しい印刷ができます。

ピ っ ジリント イメージ フレーマー \*1:写真データに重ね合わせるフレームやレイアウトのデータを「P.I.F.フレーム (PRINT Image Framer)」といいます。

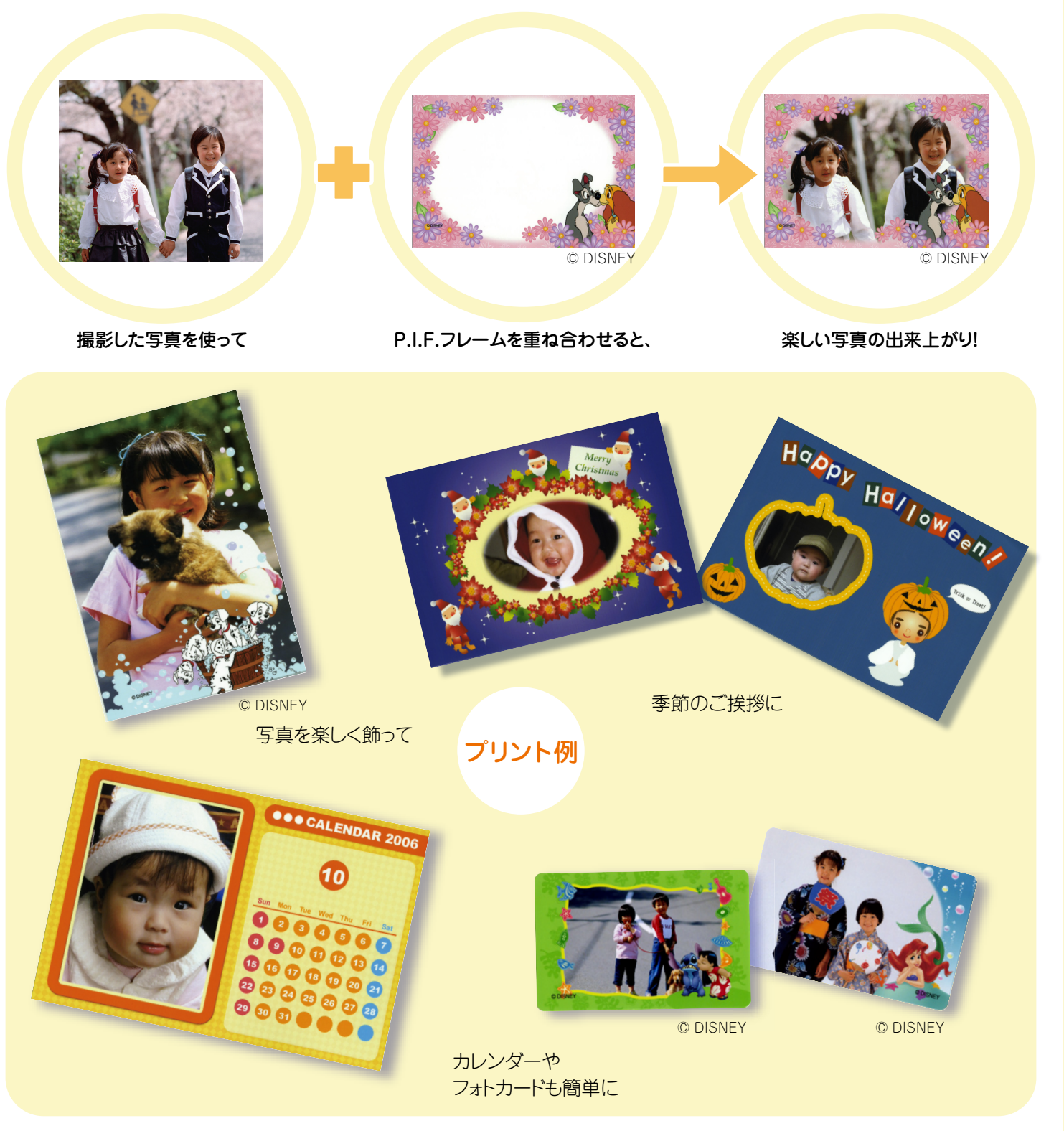

※一部プリント例では、エプソンのホームページに掲載されているP.I.F.フレームを使用しています。 掲載されるP.I.F.フレームは予告なく変更されることがあります。 -2-

## P.I.F.フレームはどこにあるの?

P.I.F.フレームはプリンタ本体に内蔵されていますが、もっといろいろな種類のP.I.F. フレームを使いたいときには、プリンタに付属の『ソフトウェアCD-ROM』やエプソン のホームページから入手することができます。

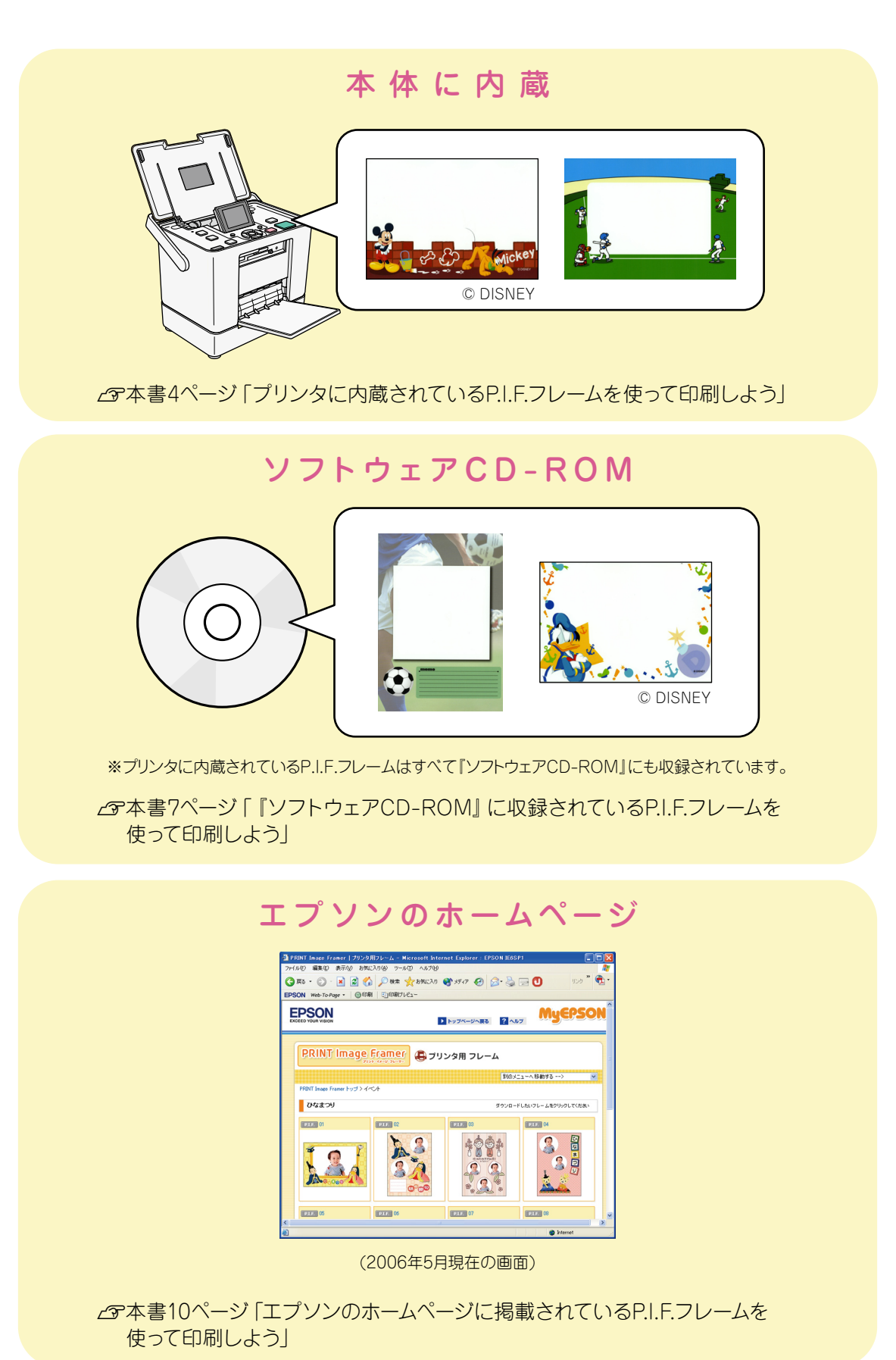

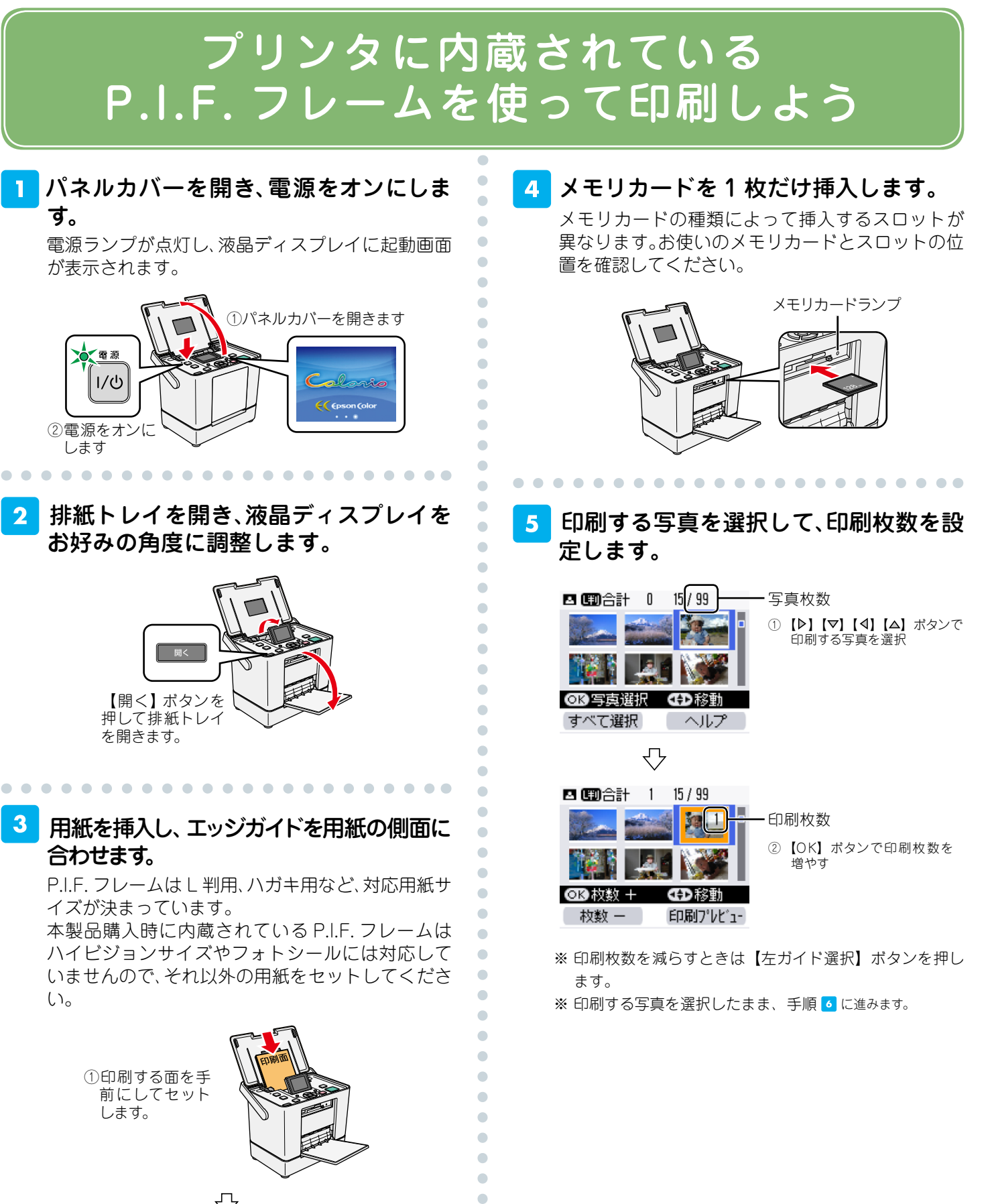

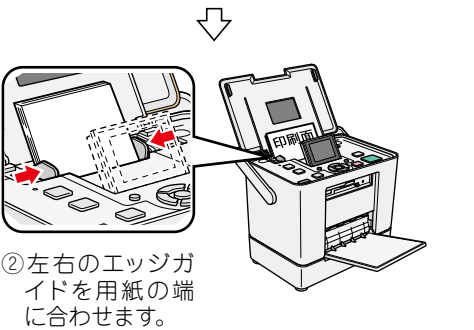

-4-

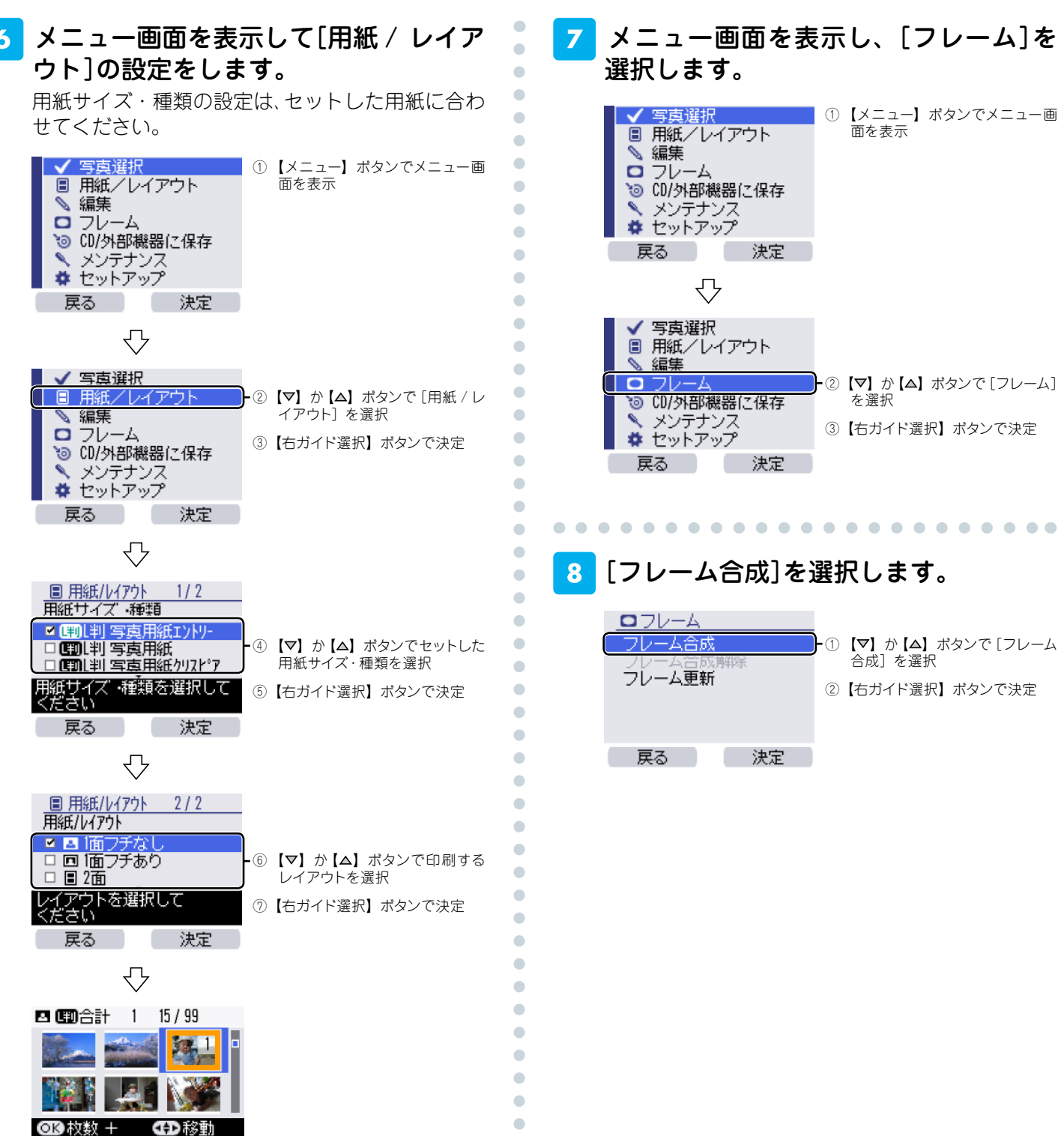

枚数 - 印刷プレビュー

※手順 のP.I.F.フレーム選択画面では、ここで選択した用 紙サイズ・種類/レイアウトに対応したP.I.F.フレームの みが表示されます。

- ※本製品購入時に内蔵されているP.I.F.フレームは、ハイビ ジョンサイズやフォトシールには対応していません。
- ※本製品購入時に内蔵されているP.I.F.フレームは、1面フチ なし以外のレイアウトには対応していません。

•

## 9 P.I.F. フレームを選択します。

選択できる P.I.F. フレームは、手順 ❹の[用紙 / レ イアウト]の設定によって異なります。

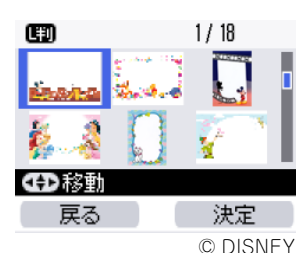

【▶】【▼】【◀】【△】 ボタンで合成するフレームを選択
 【右ガイド選択】ボタンで決定

•

•

•

•

- ※メモリカード内にP.I.F.フレームが保存されている場合や、 E-700の本体に「ソフトウェアCD-ROM」がセットされて いる場合には、メモリカードやソフトウェアCD-ROMの中 のP.I.F.フレームも表示されます。
- ※【表示切替】ボタンを押すと、P.I.F.フレームの選択画面 を15面表示や1面表示に切り替えることができます。 1面表示では写真との合成イメージを確認できます。ただ し、ホームページからダウンロードしたP.I.F.フレームでは、 合成結果のイメージが表示されず、以下の画面が表示され ることがあります。

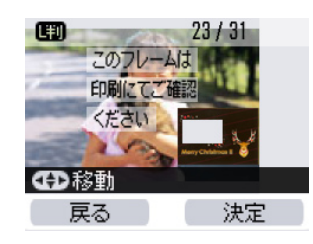

<mark>10</mark> 写真を選択します。

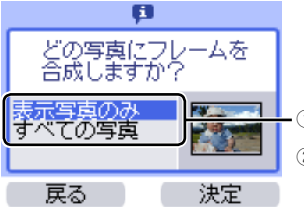

- ① 【▽】 か【△】 ボタンで選択 ② 【右ガイド選択】 ボタンで決定

## 11 合成結果のイメージを確認します。

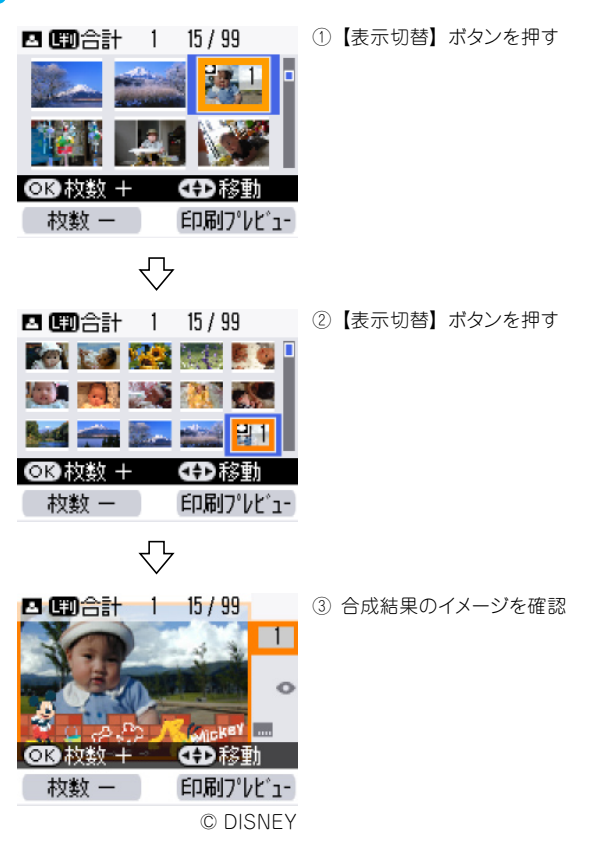

※ホームページからダウンロードしたP.I.F.フレームでは、合成結果のイメージが表示されず、以下の画面が表示される ことがありますが、実際の印刷では写真とP.I.F.フレームは 合成して印刷されます。

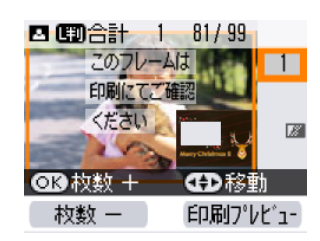

※複数の写真を印刷するときは【▶】か【4】ボタンで各写真 の合成結果のイメージを確認できます。

## 12 印刷を実行します。

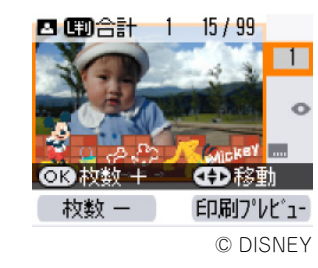

①【印刷】ボタンを押す

-6-

## 『ソフトウェア CD-ROM』に収録されている P.I.F. フレームを使って印刷しよう

•

• • •

•

•

•

#### E-700の場合

## プリンタに付属の『ソフトウェア CD-ROM』を、プリンタ本体にセットします。

CD-ROM をセットすると「フレームデータが見つ かりました」というメッセージが表示されますの で、【右ガイド選択】ボタンを押してメッセージ画 面を閉じます。

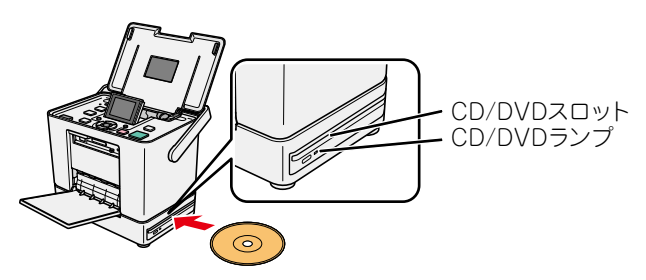

### この後は、プリンタに内蔵されている P.I.F. フレームと同様の手順で印刷でき ます。

∠⑦ 本書4ページ「プリンタに内蔵されている P.I.F. フレームを使って印刷しよう」

#### E-500の場合

ソフトウェア CD-ROM の中の P.I.F. フレー ムを使って印刷するためには、パソコンで P.I.F. フレームをメモリカードに保存する必 要があります。

P.I.F. フレームをメモリカード保存する際 にはプリンタに付属の「EPSON PRINT (x - y) = y - y - yImage Framer Tool」というアプリケー ションソフトを使います。

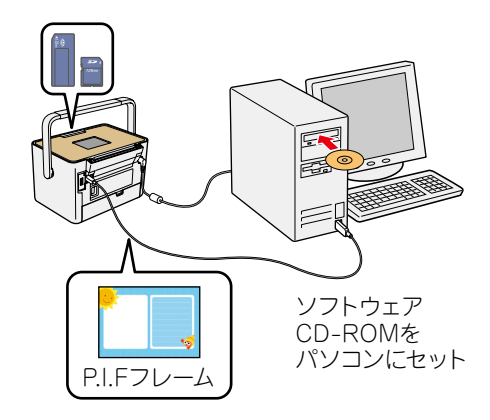

#### 参考

 「EPSON PRINT Image Framer Tool」は、通常プリンタドライバなどを インストールする際に自動的にインストールされますが、もしインストー ルされていない場合には、プリンタに付属の『操作ガイド』をご覧の上、 インストールしてください。

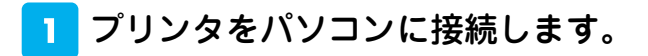

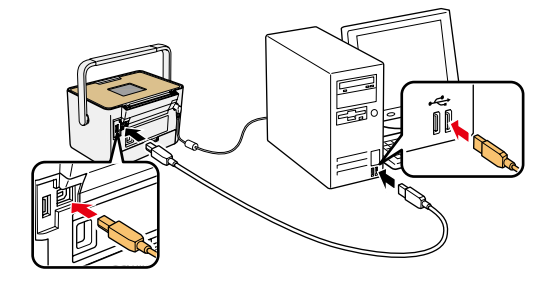

2 パソコンに『ソフトウェア CD-ROM』を セットします。

•

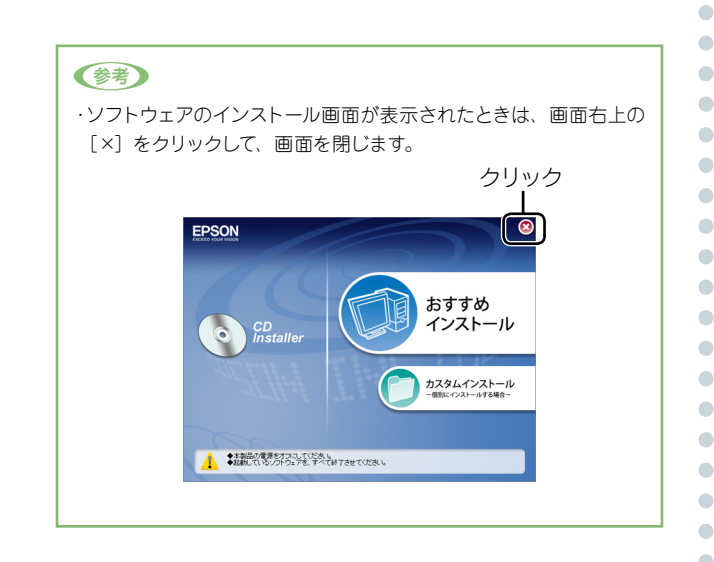

## 3 「EPSON PRINT Image Framer Tool」を起動します。

< Windows の場合>

. . . . . . . . . . . . . . . . . . .

[スタート]-[すべてのプログラム](または[プ ログラム])-[EPSON PRINT Image Framer]-[EPSON PRINT Image Framer Tool]- [EPSON PRINT Image Framer Tool]の順にクリックしま す。

< Mac OS X の場合>

ハードディスク内の[アプリケーション]-[EPSON PRINT Image Framer Tool]-[EPSON PRINT Image Framer Tool]の順にダブルクリッ クします。

### 4 [追加先の変更]をクリックして、[メモ リカード搭載プリンタ]をクリックしま す。

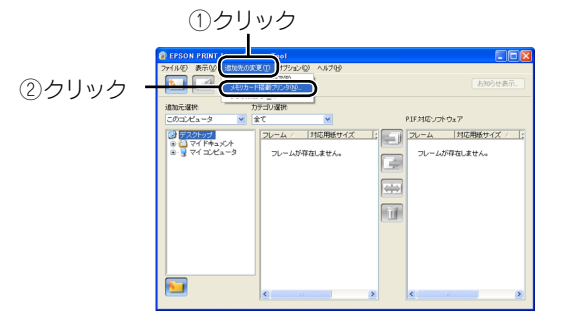

## 5 [その他のプリンタ]をクリックして、 [OK]をクリックします。

| ブリンタ選択                                                                                                    |        |
|----------------------------------------------------------------------------------------------------|--------|
| 使用するブリンタを選択してください。<br>○ 以下のブリンタ<br>PM-850PT<br>PM-850PT<br>PM-500<br>E-100<br>PM-D700<br>PM-D700<br>○ ぞの他のブリンタ<br>○ で の トーキャンセル<br>② クリック | ー①クリック |

6 以下の画面が表示されたら、P.I.F. フ レームを保存するメモリカードを本体 のメモリカードスロットに挿入し、[次 へ]をクリックします。

| メモリカードドライブ 変沢<br>ンモリカードの得入<br>フレームを追加ストレベモリカードを得<br>インリアードを得入すると見のクラング<br>ため、シモリカードが得入されていた場合 | 入してなべき種。てくたさし。<br>5月19日が経動が通ったあります。<br>5月17日とそうで、<br>5月14日になっていたさし。 |
|-----------------------------------------------------------------------------------------------|---------------------------------------------------------------------|
|                                                                                               | <u>() ホペ) キャンセル</u><br>クリック                                         |

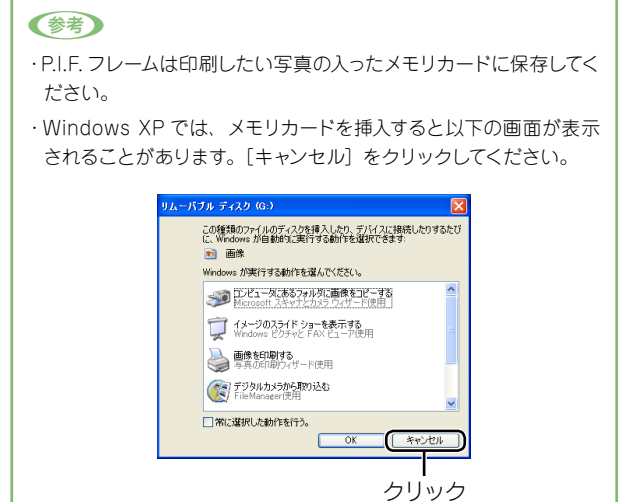

7 フレームを追加するメモリカードのド ライブを選択して、[選択]をクリック します。

•

•

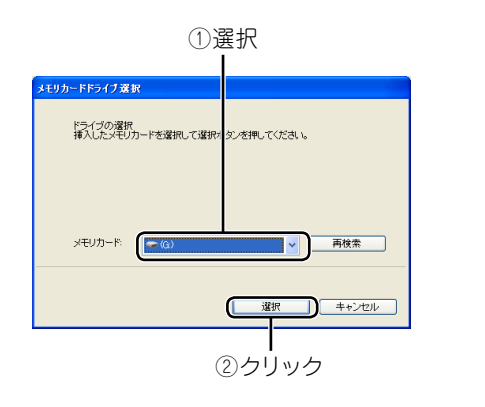

8 追加元選択で[このコンピュータ]を選 択します。

. . . . . . . . . . .

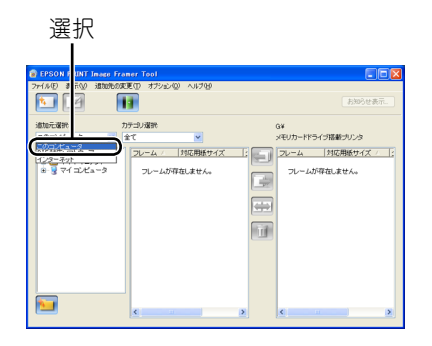

## 9 CD-ROM ドライブから、フレームの 入っているフォルダを選択します。

 . . .

< Windows の場合>

. . . . . . . .

- •[CD-ROM] [LAYOUTS] [Frame1]
- •[CD-ROM] [LAYOUTS] [Frame2]
- •[CD-ROM] [LAYOUTS] [Setup] [SetPIF]

< Mac OS X の場合>

•[CD-ROM] - [P.I.F. フレーム集] - [FRAME1] •[CD-ROM] - [P.I.F. フレーム集] - [FRAME2] •[CD-ROM]-[P.I.F. フレーム集]-[SETUP]-[SetPIF]

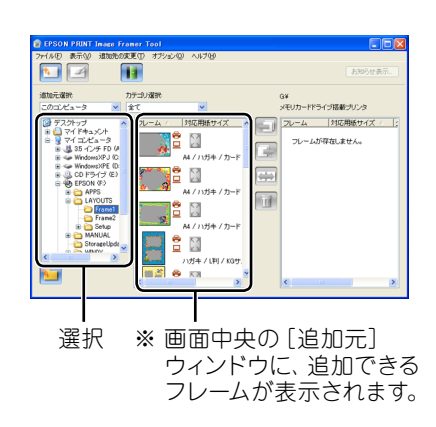

10 追加するフレームの対応用紙サイズを 確認します。

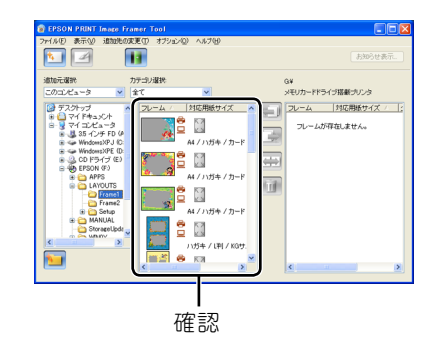

. . . . . . .

#### 

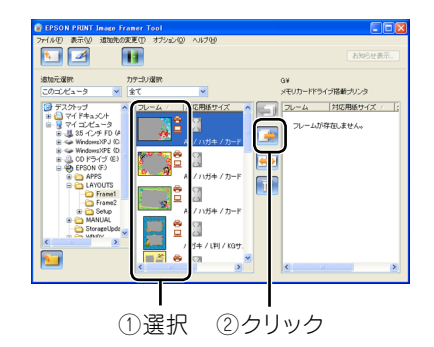

#### 参考

・メモリカードには、最大 100 個の P.I.F. フレームを追加できます。
 ただし、実際に追加できる数はメモリカードの容量によって異なります。

. . . .

## 12 「EPSON PRINT Image Framer Tool」を終了します。

13 プリンタからメモリカードを取り出し ます。

メモリカードランプが点滅していないこと(点灯し ていること)を確認して、取り出します。 P.I.F. フレームを保存したメモリカードをプリン タにセットし直すと、メモリカードの中の P.I.F. フ レームが内蔵の P.I.F. フレームと同じように使える ようになります。

△ 本書4ページ「プリンタに内蔵されている P.I.F. フレームを使って印刷しよう」

以上でP.I.F.フレームをメモリカードに保存する手順の説明 は終了です。

## エプソンのホームページに掲載されている P.I.F. フレームを使って印刷しよう

エプソンのホームページには、『ソフトウェア CD-ROM』には収録されていない、さまざまな種 類の P.I.F. フレームが掲載されていますので、お気に入りの P.I.F. フレームを探してダウンロー ドしてください。

ホームページ上の P.I.F. フレームは、プリンタに付属の「EPSON PRINT Image Framer Tool」というアプリケーションソフトを使ってダウンロードし、メモリカードに保存して使い ます。

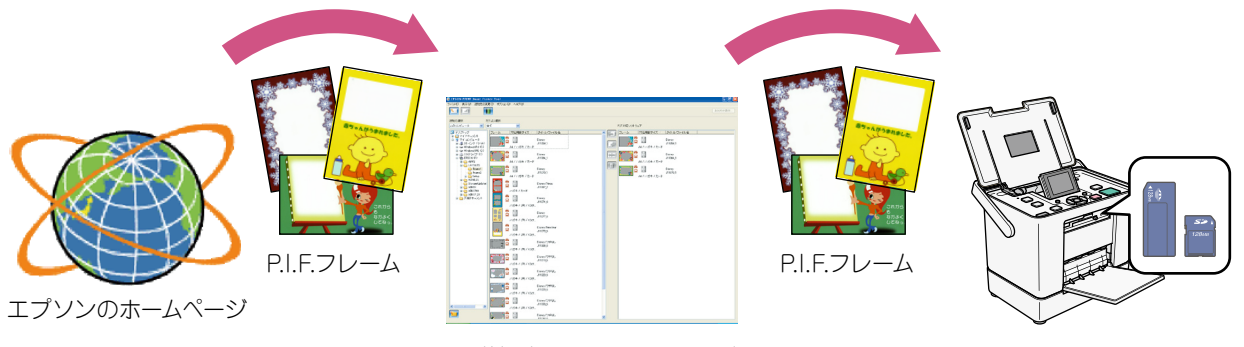

PRINT Image Framer Tool

#### 参考

・「EPSON PRINT Image Framer Tool」は、通常プリンタドライバなどをインストールする際に自動的にインストールされますが、もしインストールされていない場合には、プリンタに付属の『操作ガイド』をご覧の上、インストールしてください。

・ホームページから P.I.F. フレーム (PRINT Image Framer)をダウンロードするには、「MyEPSON」(エプソンの会員制情報提供サービス)への会員登録 (無料) が必要です。詳しくはエプソンのホームページをご覧ください。

< http://www.epson.jp >

・掲載されている P.I.F. フレームは予告なく変更されることがあります。

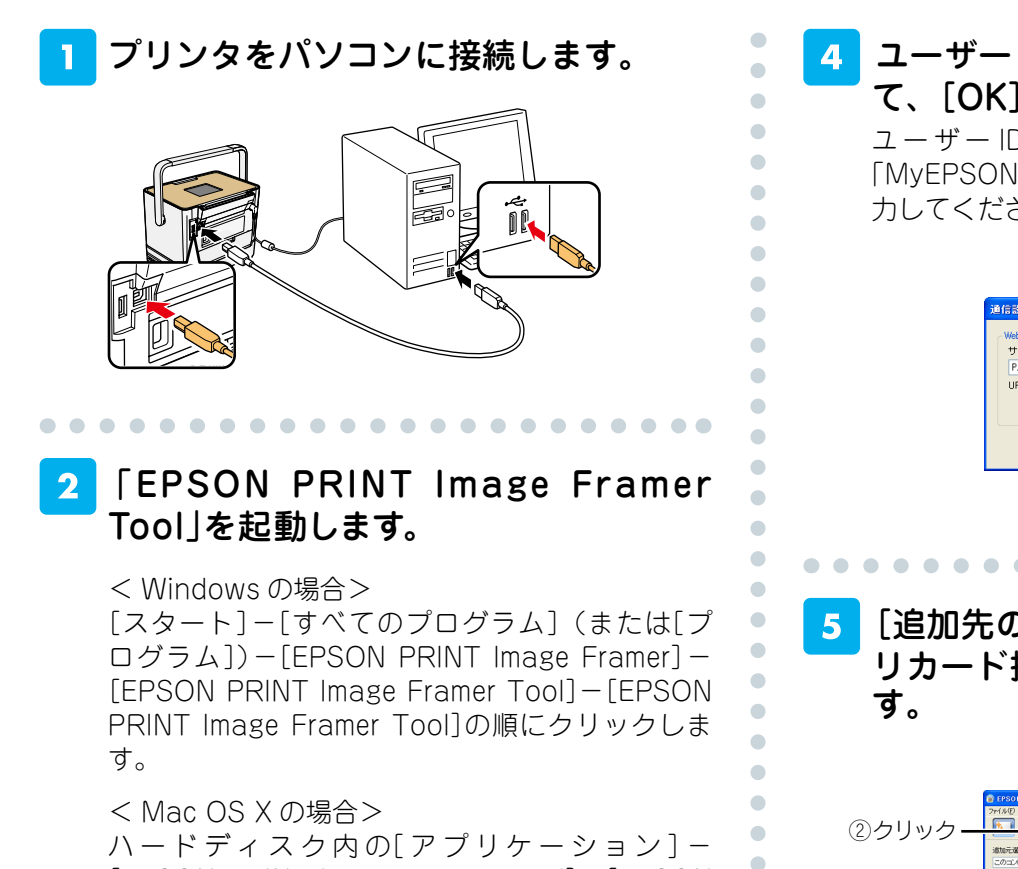

ハードディスク内の[アプリケーション]-[EPSON PRINT Image Framer Tool]-[EPSON PRINT Image Framer Tool]の順にダブルクリッ クします。

 3 [オプション](Mac OS Xの場合は [EPSON PRINT Image Framer Tool])をクリックして、[通信設定]をク リックします。

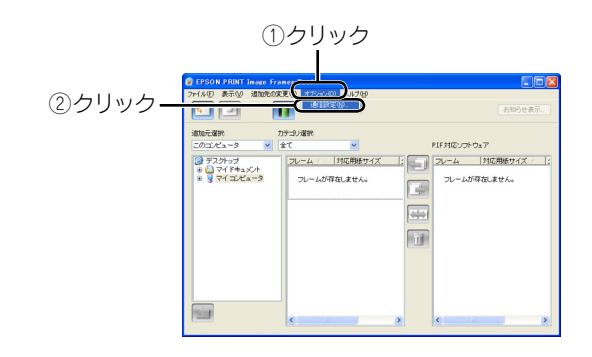

4 ユーザー ID と接続パスワードを入力し て、[OK]をクリックします。

ユーザー ID と接続パスワードには、登録した 「MyEPSON」のユーザー ID と接続パスワードを入 力してください。

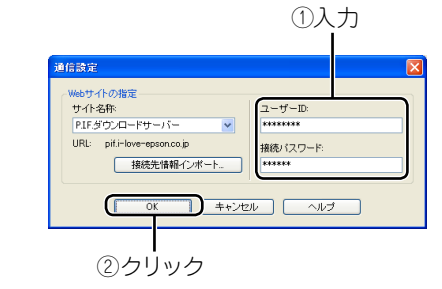

5 [追加先の変更]をクリックして、[メモ リカード搭載プリンタ]をクリックしま

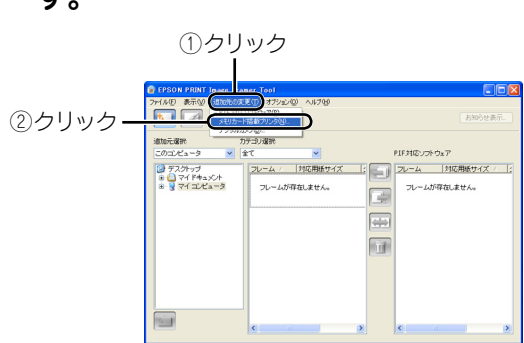

. . . . . . . . .

6 [その他のプリンタ]をクリックして、 [OK]をクリックします。

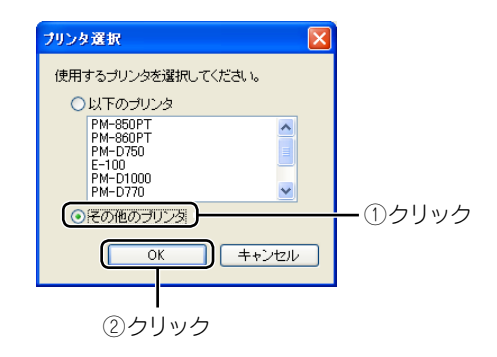

•

•

以下の画面が表示されたら、フレームを 保存するメモリカードを本体のメモリ カードスロットに挿入し、[次へ]をク リックします。

•

•

•

•

• • • • •

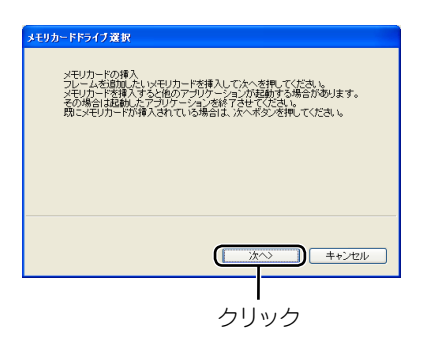

#### 参考

·P.I.F. フレームは印刷したい写真の入ったメモリカードに保存してく ださい。

・Windows XP では、メモリカードを挿入すると以下の画面が表示 されることがあります。[キャンセル]をクリックしてください。

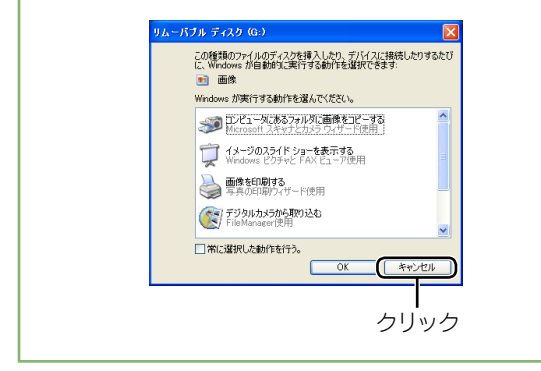

8 フレームを追加するメモリカードのド ライブを選択して、[選択]をクリック します。

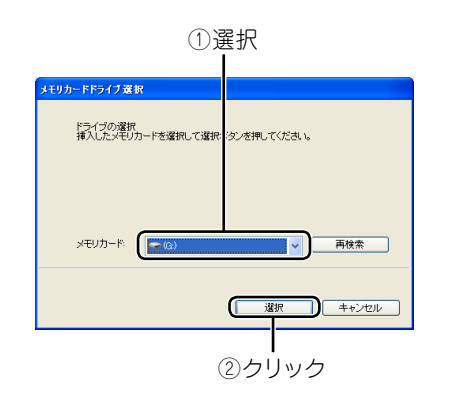

9 追加元選択で[インターネット]を選択 します。

お知らせ画面が表示された場合は、表示内容を確認 して[閉じる]をクリックしてください。

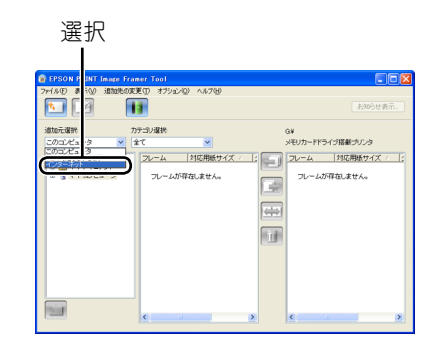

10 フレームの入っているフォルダを選択 します。

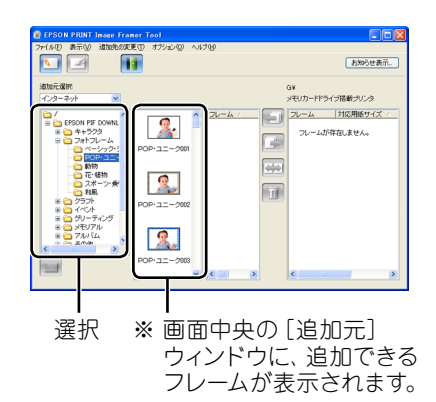

 フレームを選択して、対応用紙サイズを 確認します。

②確認

## 12 追加するフレームと対応用紙サイズを 選択して、 属 ボタンをクリックします。

•

•

•

•

• • •

•

•

•

•

•

•

•

•

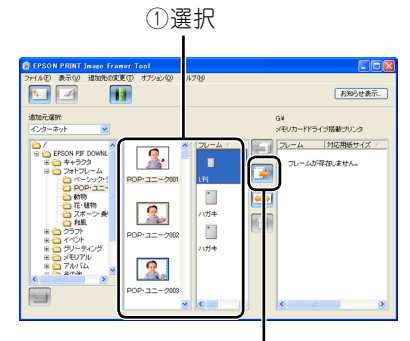

②クリック

#### 参考

・メモリカードには、最大 100 個の P.I.F. フレームを追加できます。
 ただし、実際に追加できる数はメモリカードの容量によって異なります。

13 「EPSON PRINT Image Framer Tool」を終了します。

14 プリンタからメモリカードを取り出し ます。

メモリカードランプが点滅していないこと(点灯していること)を確認して、取り出します。 P.I.F. フレームを保存したメモリカードをプリンタにセットし直すと、メモリカードの中の P.I.F. フレームが内蔵の P.I.F. フレームと同じように使えるようになります。

∠3 本書4ページ「プリンタに内蔵されている P.I.F. フレームを使って印刷しよう」

以上でP.I.F.フレームをメモリカードに保存する手順の説明 は終了です。

## お気に入りの P.I.F. フレームをプリンタに 追加しよう(内蔵フレームの更新)

## エプソンのホームページまたは付属の『ソフトウェア CD-ROM』から入手したお気に入りの P.I.F. フレームは本体に内蔵しておくと便利です。

お気に入りのP.I.F.フレームをあらかじめプリンタに追加して おけば、結婚式やパーティーなどのお出かけ先でも、一味違っ た写真プリントが楽しめます。

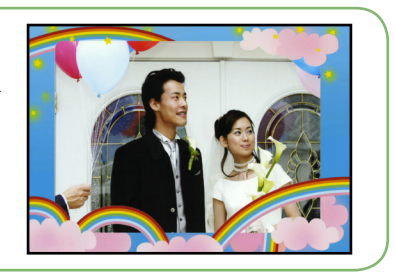

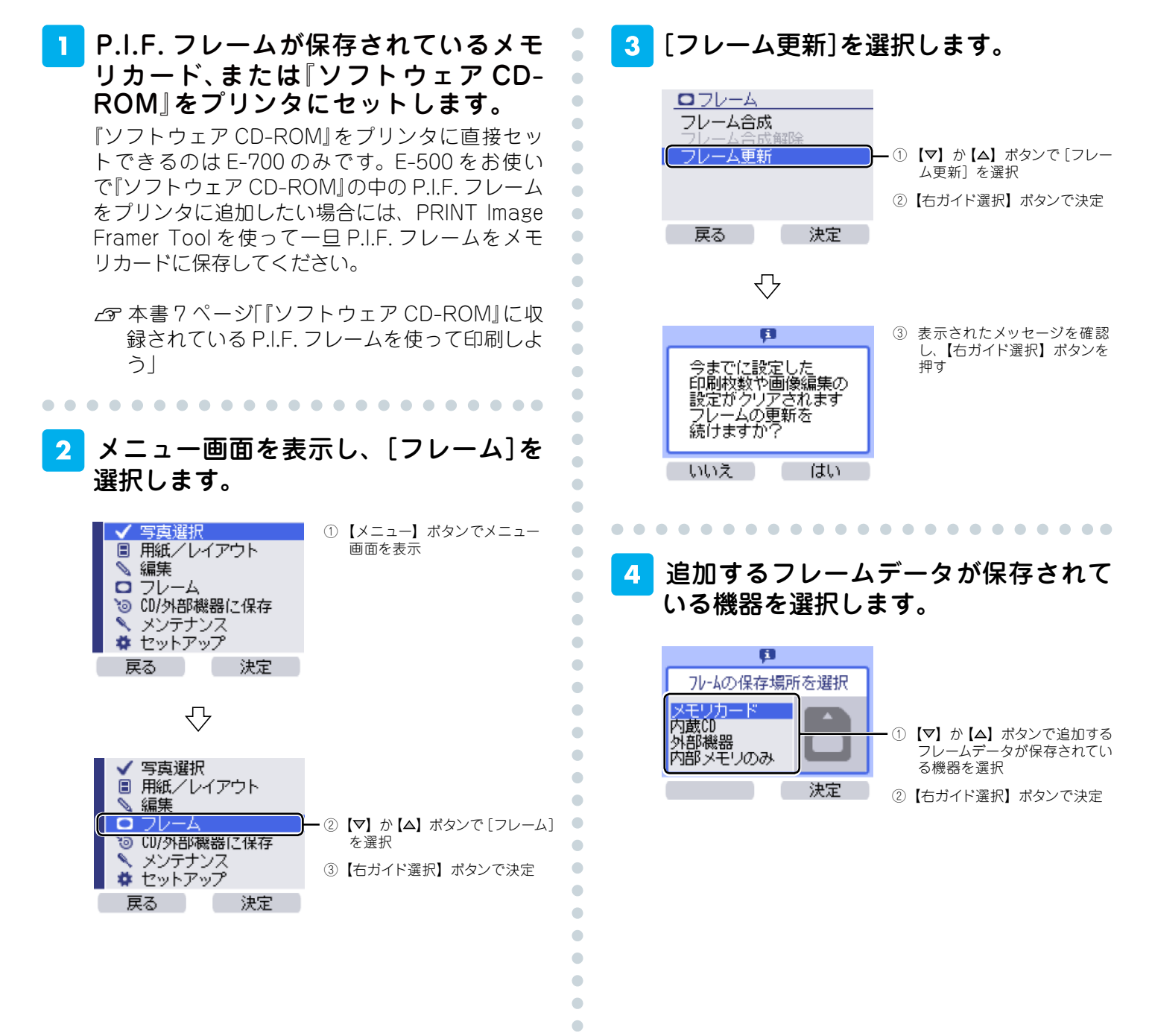

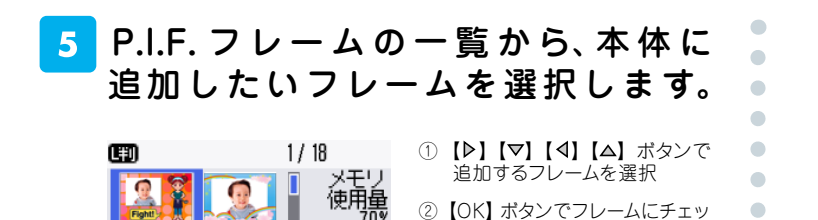

クを付ける

※画面の右側にはプリンタ本体のメモリ(P.I.F.フレームなどを保存する領域)の使用状況がグラフ表示されます。メモリの空き容量が少ないと、新しいP.I.F.フレームを追加できないことがあります。
※不要なP.I.F.フレームを削除すると、プリンタ本体のメモリ

※不要なP.I.F.フレームを削除すると、フリンダ本体のメモリの空き容量を増やすことができます。

詳しくは、本ページの(参考)をご覧ください。

⊕●移動

更新開始

OK 選択

戻る

## る 【右ガイド選択】ボタンを押して、更新を 開始します。

!注意
 ・ 更新中は、本体に触れたり、操作しないでください。正常に更新されなかったり、データが破損することがあります。
 び【ちガイド選択】ボタンを押す

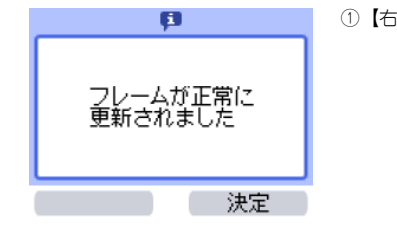

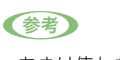

•

•

•

•

•

•

 ・あまり使わない P.I.F. フレームは、以下の手順で削除することができます。

手順 4 の「フレームの保存場所を選択」の画面で [内部メモリの み] を選択します。

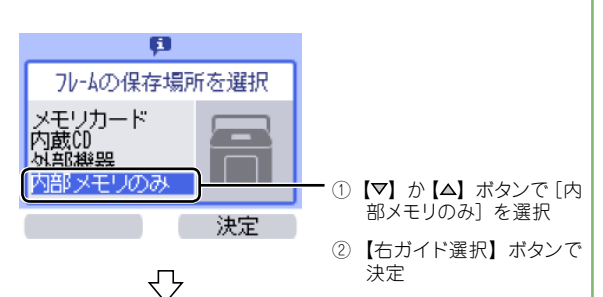

P.I.F. フレーム一覧の中から、削除したいフレームを選択してチェックマークを外します。

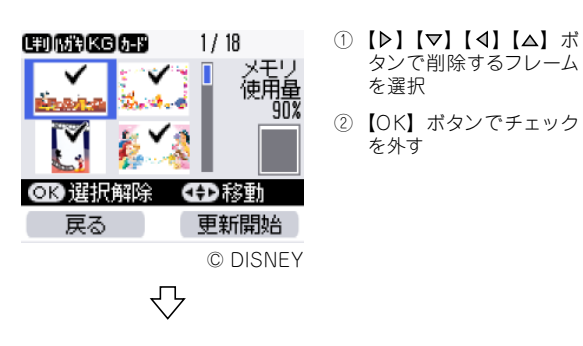

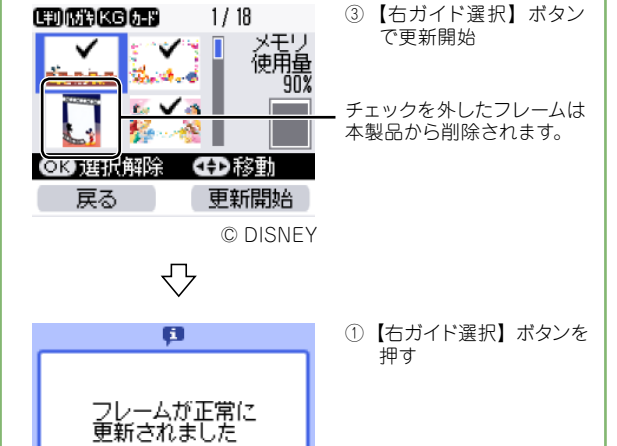

・本体に内蔵されている P.I.F. フレームは、すべて『ソフトウェア CD-ROM』に収録されています。 こんなときは - ょくあるご質問 -

## 2000 複数の枠があるP.I.F.フレームに印刷できない

プリンタ単体で印刷する場合、複数の枠があるP.I.F.フレームは印刷できません。 P.I.F.フレームの枠が1つのものを使用してください。

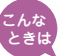

## 写真とP.I.F.フレームが思うような位置で合成できない

パソコンを使わずに印刷する場合、P.I.F.フレームに合わせて写真の位置を移動す ることはできませんが、ズーム機能を使うことで大まかな印刷範囲を設定すること ができます。

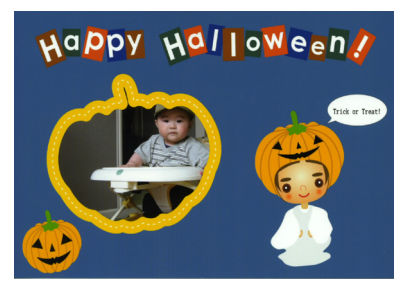

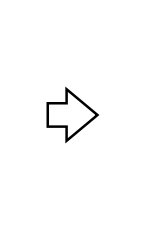

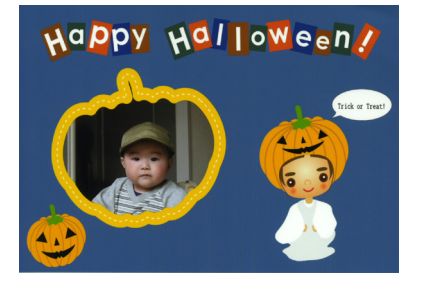

## 縦 縦向きの写真を縦向きのP.I.F.フレームと合成すると、写真だ けが横向きに印刷される

縦向きで撮影した写真は、P.I.F.フレームと合成するときに横向きで合成されるこ とがあります。

印刷を実行する前に合成結果を確認してください。

\_⑦本書6ページ 手順 😶

<sup>エ ブ ソ ン イージー</sup> フォト ブリント うまく合成できないときは、本製品に付属の「EPSON Easy Photo Print」を 使ってパソコンから印刷することをお勧めします。

通常印刷時

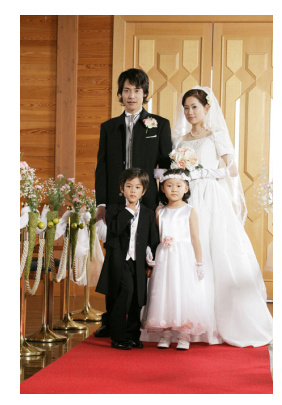

P.I.F.フレーム合成時

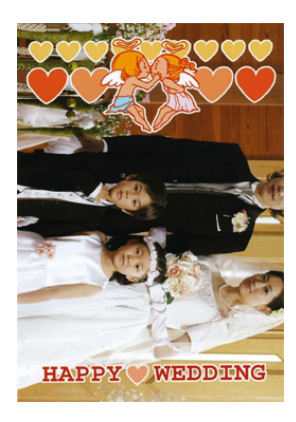

# P.I.F.フレームの追加や削除のときに、以下のメッセージが表示される

- ・フレームデータの読み込みに失敗しました フレーム更新を中止します マニュアルをご覧ください
- ・フレームデータの書き込みに失敗しました フレーム更新を中止します
   マニュアルをご覧ください

フレームデータを読み込んでいるときに、外部記憶装置またはメディアを抜いた り、本体に振動を与えるなどすると、正常に読み込めないことがあります。再度、 フレームデータを読み込んでください。